## Preisauskunft | Dialog 'Gläser auswählen'

Zusammenstellung bzw. Auswahl von Gläsern anhand importierter Glaspreislisten der Hersteller (Manueller Import über die Glaspreislisten | OPTIK Wartung oder automatischer Import in Bestellung, Lieferung | Stammdaten, Firmen Glaspreislisten autom. aktualisieren).

#### A Hinweis

Grundsätzlich werden nur Gläser von Lieferanten gefunden, welche auch in den Stammdaten der Firmen freigegeben worden sind Fir men | Stammdaten.

| AMPAREX >                                                                                |                                                                                                    |                                                                                                    |                 |                                 |                                                                                                    |                           |                                                                        |                                                                          |
|------------------------------------------------------------------------------------------|----------------------------------------------------------------------------------------------------|----------------------------------------------------------------------------------------------------|-----------------|---------------------------------|----------------------------------------------------------------------------------------------------|---------------------------|------------------------------------------------------------------------|--------------------------------------------------------------------------|
| Jilbser auswählen 623<br>Jellen Sie sich die Gläser wie gewünschtzusammen                |                                                                                                    |                                                                                                    |                 |                                 |                                                                                                    |                           |                                                                        |                                                                          |
| Gläser such                                                                              | ien                                                                                                    |                                                                                                    |                 | Bestellwerte                    |                                                                                                    | Preisauskunft —           | Deaths                                                                 | 1.1214                                                                   |
| Seite:                                                                                   | Beidseitig Rechts Links                                                                                                    | Tonung:   Keine Einfart                                                                                                    | ig OFarbverlauf | Spri 2yi<br>Rechts: -6.00 +3.00 | 3 00 3 00                                                                                                    | Preiskategorie            | L -VK                                                                  | LINKS                                                                    |
| Preisliste:                                                                              | Standard                                                                                                    | Selositonend                                                                                                    |                 | Links: -6.00 +3.00              | 3.00 3.00                                                                                                    | Grundolas:                | 189.00                                                                 | 189.00                                                                   |
| Kategorie:                                                                               | •                                                                                                    | Extras: Sportglas                                                                                                    | Verspiegelt     | Lieferbereich prüfen            |                                                                                                    | Beschichtung              | 132.00                                                                 | 132.00                                                                   |
| Lieferant                                                                                | Tinatäskan -                                                                                                    | Super Er                                                                                                    | Rigufilter      |                                 |                                                                                                    | Tönung:                   | 0,00                                                                   | 0,00                                                                     |
| Glasali.                                                                                 | Kupststaff                                                                                                    | Super Clean                                                                                                    | X UV-Filter     |                                 |                                                                                                    | Optionen:                 | 0,00                                                                   | 0,00                                                                     |
| Brechzabl                                                                                | Alla <15 916 >167                                                                                                    | Dickenoptimiert                                                                                                    | E Fernrandung   |                                 |                                                                                                    | Summe:                    | 321,00                                                                 | 321,00                                                                   |
| Di Conzoni.                                                                              | 010 010 010                                                                                                    |                                                                                                    |                 |                                 |                                                                                                    | Gesamt:                   | 6                                                                      | 42.00                                                                    |
|                                                                                          |                                                                                                    |                                                                                                    |                 |                                 |                                                                                                    |                           |                                                                        |                                                                          |
| Gläser ausw                                                                              | vählen<br>Grundglas                                                                                                    | Beschichtung                                                                                                    |                 | Farbe                           | Optior                                                                                                    | 1en                       | Ø Rechts                                                               | ØLinks                                                                   |
| Gläser ausw                                                                              | vählen<br>Grundglas<br>uche SI HST-Code ()                                                                                                    | Beschichtung<br>Schnellsuche                                                                                                    | Schne           | Farbe                           | Option<br>Fernrandung                                                                                                    | nen                       | Ø Rechts                                                               | Ø Links                                                                  |
| Gläser ausw<br>Schnellsu<br>• HLD - '                                                    | vählen<br>Grundglas<br>uche IHST-Code I ()<br>Yuniku Single Vision Eyas 1.60                                                                                                    | Beschichtung<br>Schnellsuche<br>HARD-HVA                                                                                                    | Schne Keine I   | Farbe ©                         | Option<br>Fernrandung<br>HELP<br>Polieren                                                                                     | ien                       | Ø Rechts                                                               | Ø Links<br>50 •<br>51<br>52                                              |
| Gläser ausw<br>Schnellsv<br>HLD - 1<br>HLD - 1                                           | Vahlen<br>Grundglas<br>usthe D HST-Code D H<br>Yuniku Single Vision Eyas 1.60<br>Nuku Ribently V+ EyeGenius EVAS 1.60<br>Incr HB Pacad 2 PD 6.1 60                                                                                                    | Beschichtung<br>Schnellsuche<br>HARD-HVA<br>HARD-HVL<br>HARD-HVL                                                                                                    | Schne Keine I   | Farbe 💿                         | Option<br>Fernrandung<br>HELP<br>Polieren<br>Rillen                                                                           | ien                       | Ø Rechts<br>50 •<br>51 •<br>52 •<br>53 •                               | Ø Links<br>50<br>51<br>52<br>53                                          |
| Gläser ausw<br>Schnellst<br>HLD - '<br>HLD - I<br>ROD -<br>HLD - I                       | Vählen<br>Grundglas<br>uche Grunk Gras 1.60<br>Nulux iDenity V+ EyeGenius EYAS 1.60<br>Impr IMP Road 2 P0.5 1.60<br>Impr IMP Road 2 P0.5 1.60                                                                                                    | Beschichtung<br>Schneilsuche<br>HARD-HVA<br>HARD-HVL<br>HARD-HVL BlueControl<br>HARD-SHV                                                                                                    | Schne           | Farbe 💿                         | Option<br>Fernrandung<br>HELP<br>Polieren<br>Rillen<br>Sonstige                                                               | 1en                       | Ø Rechts 50 51 52 53 54 55                                             | Ø Links<br>50 •<br>51<br>52<br>53<br>54<br>55                            |
| Gläser ausw<br>Schnellse<br>HLD -'<br>HLD -I<br>ROD -<br>HLD -I<br>HLD -I                | Validen Grundglas HST-Code (1)<br>Vaniku Single Vision Eyas 150<br>Nukuku Dentity V-Eyoenius EYAS 150<br>Nukuk Dentity V-EYAS 150<br>Nukuk Dentity V-EYAS 150<br>Nukuk Dentity V-EYAS 150                                                                                                    | Beschichtung<br>Schneitsuche<br>HARD-HVA<br>HARD-HVL<br>HARD-HVL<br>BlueControl<br>HARD-SHV                                                                                                    | C Schne         | Farbe 📀<br>Ilsuche 📀            | Option<br>Fernrandung<br>HELP<br>Polieren<br>Rillen<br>Sonstige<br>Abweich. Dicke                                             | n + Kurven                | Ø Rechts 50 51 52 53 54 55 56                                          | Ø Links<br>50 •<br>51<br>52<br>53<br>54<br>55<br>56                      |
| Gläser ausw<br>Schneils:<br>HLD - '<br>HLD - I<br>ROD -<br>HLD - I<br>HLD - I<br>HLD - I | Grundgias           unite         Imministration           unite         Imministration           unitalistication         Imministration           Natura Chemity V - Expectentius EVAS 1.60         Imministration           Natura Chemity - V-Expectentius EVAS 1.60         Imministration           Natura Chemity - V-Expectentius EVAS 1.60         Imministration           Natura Chemity - Expectentius EVAS 1.60         Imministration           Natura Chemity - Expectentius EVAS 1.60         Imministration | Beschichtung<br>Schnellsuche<br>HARD-HVA<br>HARD-HVA<br>BHARD-HVL<br>BlueControl<br>HARD-SHV                                                                                                    | C Schne         | Farbe 💿<br>Farbe                | Option<br>Fernrandung<br>HELP<br>Polieren<br>Rillen<br>Sonstige<br>Abweich. Dicke                                             | n + Kurven<br>cche Wirkun | Ø Rechts 50 51 52 53 54 55 56 57 •                                     | Ø Links<br>50 ●<br>51 52<br>53 54<br>55 56<br>57 ▼                       |
| Gläser ausw<br>Schneils:<br>HLD - 1<br>HLD - 1<br>HLD - 1<br>HLD - 1<br>HLD - 1          | Grundglas<br>othe Grundglas (157-Code (151))<br>Yuniku Simgle Valon Eyas 1.60<br>Immr LP Road 2 PO 5 1.60<br>NALLAS TF 3.60<br>NULLX SPORTIVE TF EYAS 1.60<br>NULLX SPORTIVE TF EYAS 1.60 Ex6<br>VI                                                                                                    | Beschichtung<br>Schneilsuche<br>HARD-HVA<br>HARD-HVL<br>HARD-HVL BlueControl<br>HARD-SHV                                                                                                    | Schne Keine I   | Farbe 🔿                         | Option<br>Fernrandung<br>  HELP<br>  Polieren<br>  Rillen<br>Sonstige<br>  Adweich. Dicke<br>  Höhere sphäris<br>  Mattierung | n + Kurven<br>cche Wirkun | Ø Rechts<br>50 ●<br>51 52<br>53 54<br>55 55<br>56 57 ▼<br>▼ Alle Ø an  | Ø Links<br>50 •<br>52 53<br>54 55<br>56 57 •<br>zeigen                   |
| Gläser ausw<br>Schnelisu<br>HLD -1<br>HLD -1<br>HLD -1<br>HLD -1<br>HLD -1               | Grundglas           Off 16         Off 16         Off 16         Off 16           Vaniku Single Vision Eyrs 1.60         Nuku Senty V-540 enius EYKS 1.60         Off 16         Off 16           Immur IP Road 2 P0 5 1.60         Nuku Centy V-540 enius EYKS 1.60         Nuku Centy V-543 1.60         Nuku X EPK3 1.60         Nuku X EPK3 1.60           NULUX F1 50         G42,00         G42,00         Off 16         Off 16                                                                                       | Beschichtung<br>Schnelssuche<br>HARD-HVA<br>HARD-HVA<br>Beschicht<br>HARD-HVA<br>Beschicht<br>HARD-HVA<br>Beschicht<br>HARD-HVA<br>Beschicht<br>HARD-HVA<br>HARD-HVA<br>Beschicht<br>HARD-HVA<br>HARD-HVA<br>HAR | Schne Kelne     | Farbe                           | Option<br>Fernrandung<br>Delieren<br>Rillen<br>Sonstige<br>Azweich. Dicke<br>Hohere sphärs<br>Mattierung<br>Noch kein Glas g  | n + Kurven<br>sche Wirkun | Ø Rechts<br>50<br>51<br>52<br>53<br>54<br>55<br>56<br>57 ♥ ♥<br>Vergle | Ø Links<br>50 ▲<br>51 52<br>53 54<br>55 55<br>56 57 ▼<br>zeigen<br>Ichen |

### Arbeitsabläufe

• Glaskategorie verwenden | Arbeitsablauf

• Hausglaspreisliste anwenden | Arbeitsablauf

#### Problemlösungen

• Gläser werden nicht gefunden I (Kunde)

• Gläser werden nicht gefunden II (Kunde)

### Maskenbeschreibung

#### Preisauskunft

Nur wenn bei der Glaszusammenstellung eine Preisliste **und** eine Kategorie angegeben wird, werden die Preise über die Hausglaspreisliste ermittelt. Wurde kein Preis in der Hausglaspreisliste gefunden oder es wurde keine Preisliste/Suchkategorie gewählt, erscheint ein Preis aus der Glaspreisliste.

| Maske                                                      | Beschreibung                                                                                                    |
|------------------------------------------------------------|----------------------------------------------------------------------------------------------------|
| Preiskat<br>egorie                                         | Die Preiskategorie dient der Preisfindung innerhalb einer Hausglaspreisliste. Für die Glassuche kann eine Glaskategorie abgewählt<br>werden (suche über alle Kategorien). In diesem Fall ist, bei ausgewählter Hausglaspreisliste, ist nicht klar, welche Kategorie zur<br>Preisfindung verwendet werden soll. Hierfür dient die Auswahl der 'Preiskategorie'. Damit ist es möglich, ein unkategorisiertes Glas<br>zu finden und zum Preis einer ausgewählten Kategorie zu verkaufen, oder z. B. ein Economy-Glass zum Premium Preis zu<br>verkaufen. Die Preiskategorie wird zur Ermittlung des Preises und des Rechnungstextes verwendet.<br>Die Auswahl der 'Preiskategorie ist immer dann sichtbar, wenn eine Hausglaspreisliste zur Verfügung steht. Diese Auswahl enthält<br>alle Einträge der Glassuchkategorie ohne einen leeren Eintrag. Die Berechtigung 'Glassuche ohne Glaskategorie erlaubt' steuert,<br>ob mit leerer Kategorie gesucht werden darf.<br>Die Auswahl den Preiskategorie wird automatisch mit der Suchkategorie synchronisiert, kann aber manuell geändert werden. Wird<br>durch die Auswahl ein niedrigerer Preis ermittelt als durch den der Suchkategorie, dann kann der Dialog nicht mehr mit OK<br>bestätigt werden und die Auswahl wird rot eingefärbt. Der Verkaufspreis der Gläser kann nicht versehentlich niedriger eingestellt<br>werden als vorgesehen. |
| Grundgl<br>as,<br>Beschic<br>htung,<br>Tönung,<br>Optionen | Die Angabe der Verkaufspreise. Diese ergeben Sie aufgrund der kalkulierten Glaspreislisten (Glaspreislisten   OPTIK, Stammdaten)<br>, der Glaskategorie (Glaskategorien   OPTIK, Stammdaten) bzw. der Auswahl einer Hausglaspreisliste (Hausglaspreislisten  <br>OPTIK Stammdaten).                                                                                                    |
| Summe                                                      | Zeigt den Preis pro Seite als Zwischensumme an.                                                                                                    |

# Preisauskunft | Dialog 'Gläser auswählen'

| Gesamt | Gesamtsumme beider Gläser inkl. Tooltip wie sich der Preis zusammen setzt.                                                                                                    |
|--------|----------------------------------------------------------------------------------------------------|
| i      | Als Zusatzinformation können bei der Glasauswahl die hinterlegten Einkaufspreise der Gläser angezeigt werden. Hierzu klickt man<br>bei gedrückter [ALT]+[SHIFT]-Taste auf den [i]-Button. Voraussetzung hierfür ist, dass der angemeldete Benutzer Zugriff auf die<br>Glaspreislisten in den Stammdaten hat. Zur Unterscheidung der Preise wird die Darstellung der Einkaufspreise mit einem rotem [i]<br>dargestellt. |
|        |                                                                                                    |

## Siehe auch ...

- Gläser auswählen | Kunde, OPTIK

- Glasbestellwerte | Kunde, OPTIK
  Form und Facette | OPTIK
  Gläser bestellen | OPTIK Kunde
- Sehhilfenverordnung | OPTIK Kunde